## **Birthday Report**

Birthday report is used to check the month wise birthday report of students.

To open Birthday Report Go to

## Student Report-> Birthday Report

|   | Student Reports 🔗               |
|---|---------------------------------|
|   | Admission Form                  |
|   | 🗎 Fully Paid Student            |
|   | 📔 No Due Certificate            |
| Γ | 💼 Birthday Report               |
|   | 🙀 Performa Study Certificate    |
|   | 🙀 Bonafide Certificate          |
|   | 🙀 Regular Study Certificate     |
|   | 🙀 Study Cum Conduct Certificate |

## Select the month and click on Find.

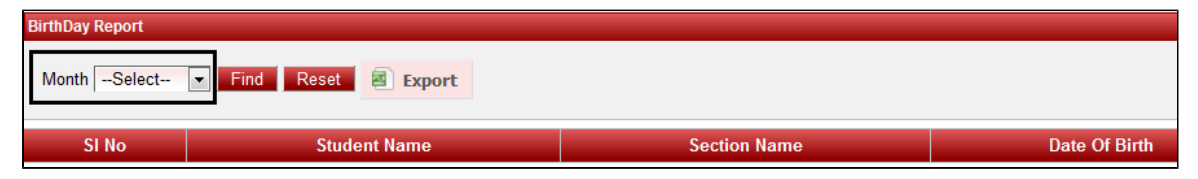

Once after clicking on Find you will get data displayed below.

Once after clicking on the Find button, It will display all the student names who have their birthday on that particular month.

| BirthDay Report                   |                         |              |               |  |  |
|-----------------------------------|-------------------------|--------------|---------------|--|--|
| Month September Find Reset Export |                         |              |               |  |  |
| SI No                             | Student Name            | Section Name | Date Of Birth |  |  |
| September1                        |                         | Total - 3    | Total - 3     |  |  |
| 1                                 | Neha H                  | III-A        | 01/09/2007    |  |  |
| 2                                 | Gagan K                 | IX-A         | 01/09/2001    |  |  |
| 3                                 | Gopalakrishna B         | X-A          | 01/09/2000    |  |  |
| September2                        |                         | Total - 4    |               |  |  |
| 1                                 | Shubhashree             | I-C          | 02/09/2009    |  |  |
| 2                                 | Thoshitha C Patel       | II-C         | 02/09/2008    |  |  |
| 3                                 | Rajeev Krishna R Prabhu | PRE NUR-A    | 02/09/2012    |  |  |
| 4                                 | Asher Calvyn A          | Х-А          | 02/09/2000    |  |  |
| September3                        |                         | Total - 5    | Total - 5     |  |  |

If you want to save it in Excel format then click on **EXPORT**.